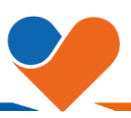

Seit dem 13.03.2024 hat sich die URL-Adresse für die Datenübertragung zur Volksbank geändert.

Die neue Adresse wird in der Regel automatisch hinterlegt.

Sollten Sie einen Fehler bei der Datenübertragung zur Volksbank Köln Bonn erhalten, gehen Sie wie folgt vor:

- 1. Bitte aktualisieren Sie zunächst die Software über das **Anwendermenü**  $\rightarrow$  **Programmupdate**
- 2. Falls der Fehler weiterhin auftritt, gehen Sie bitte wie folgt vor:

Öffnen Sie den Menüpunkt *Einstellungen*  $\rightarrow$  *HBCI-Verwaltung* und wählen dort das *HBCI-Kürzel* für die Volksbank Köln Bonn (BLZ 380 601 86) aus.

| HBCI-Kürzel                                                                     |                                                                                    |  |
|---------------------------------------------------------------------------------|------------------------------------------------------------------------------------|--|
| Sicherheitsmedium                                                               | (ID: 92869727) (RDH-10 1984) Neu anlegen                                           |  |
|                                                                                 |                                                                                    |  |
| HBCI Parameter Userpara                                                         | meter Bankparameter Sicherheitsverfahren Einreichungsfristen                       |  |
| HBCI-Kürzel                                                                     |                                                                                    |  |
| Bankleitzahl                                                                    | 38060186                                                                           |  |
| Benutzerkennung                                                                 |                                                                                    |  |
| VR-Kennung                                                                      |                                                                                    |  |
| Passwort                                                                        |                                                                                    |  |
| Zugangsadresse                                                                  | HBCI.GAD.DE                                                                        |  |
| lektronische Kontoauszüge                                                       |                                                                                    |  |
| UPD-Konten                                                                      | D-Konten 🗹 nach einer Datenübertragung zurückgemeldete Konten automatisch anzeigen |  |
| Benutzerdaten aktualisieren Statusprotokoll abholen Löschen Speichern Abbrechen |                                                                                    |  |

Ist dort als **Zugangsadresse laut BPD** noch die alte URL hinterlegt, können Sie anhaken des Punktes **Immer diese Zugangsadresse verwenden** die URL manuell ändern

Ändern Sie die Kommunikationsadresse wie folgt:

| Alter Eintrag                                  | Neuer Eintrag                                 |
|------------------------------------------------|-----------------------------------------------|
| hbci.gad.de                                    | fints1.atruvia.de                             |
| https://hbci-pintan.gad.de/cgi-bin/hbciservlet | https://fints1.atruvia.de/cgi-bin/hbciservlet |

Bei weiteren Fragen erreichen Sie unsere Hotline unter 0221/2003-2009 oder per Mail an ebanking@volksbank-koeln-bonn.de

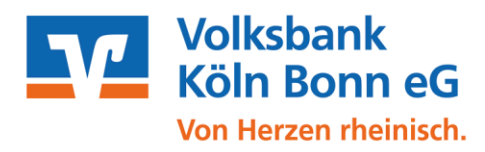